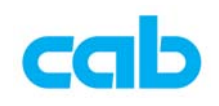

## cab EOS 韧体更新教学

cab EOS 韧体更新方式有三种,此教学会详细说明其中两种,一是使用 cab 专用的韧体更新软件,可适用于所有 cab 条码机,且支援各种端口,方便操作者 选择最适当的方式更新最新版本的韧体;另一种则是使用 USB 随身碟方式更新;还有一种是透过 FTP 软件更新条码机韧体,但因为需额外的 FTP 软件,且步骤 较为繁琐一点,故不纳入此教学;

一、使用 cab 专用韧体更新软件

 从 <u>cab</u> 网站上下载**韧体更新软件**(cabFirmwareUpdater)并解压缩: http://www.cab.de/englisch/templates/pushfile.cfm?file=9 解压缩**韧体更新软件**后,执行 cabFirmwareUpdater\_setup.exe 档案进行安装软件; 最新版韧体可在此网页下载:

http://www.cab.de/englisch/innen.cfm?rubrik=110&produkt=4192&bereich=45

- 2. 安装完成后,执行程序集里或桌面上的 cabFirmwareUpdater
- 3. 在 cabFirmwareUpdater 窗口里:
  - ① 选择正确条码机型号(Printer model)

| 🧼 cabFirmware                                            | Updater                                                                                                    |                                    |           |
|----------------------------------------------------------|----------------------------------------------------------------------------------------------------|------------------------------------|-----------|
| <u>File T</u> ools <u>H</u> e                            | lp                                                                                                    |                                    |           |
| Printer model:<br>Port-<br>O COM1<br>O USB<br>O Ethernet | EOS1, EOS4<br>A2+<br>A4+, A4.3+, A4+M<br>A6+<br>A8+<br>Mach 4<br>PX4, PX6<br>XD4<br>Hermes+2 Hermes+4 Hermes+6 | ▼<br>• date<br>• Firmware<br>• PPP |           |
| Browse for the I                                         | EOS1, EOS4                                                                                                    | <b>•</b>                           | 2         |
| © 2005-2011 - cab                                        | Produkttechnik GmbH & Co KG                                                                                    | <u>I</u> <u>C</u> lose             | V 3.1.0.1 |

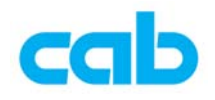

② 选择连接方式(Ethernet)与设定条码机 IP(1)、选择更新韧体(2)、 选择韧体存放位置(3)、按 Update 键更新(4)、完成更新后按 Close 键关闭此程序(5);

| 🛹 cabFirmwareUpdater 📃 🖂 🗶                                                               |
|------------------------------------------------------------------------------------------|
| <u>File T</u> ools <u>H</u> elp                                                          |
| Printer model: EOS1, EOS4                                                                |
| ○ COM1     2     ⊙ Firmware       ○ USB _ 1     1       ⊙ Ethernet     192 .168 . 1 . 86 |
| Browse for the file containing new firmware:<br>D:\cab\10-01-Firmware\EO51\402_1926.cfw  |
| 4 Update Close 5<br>© 2005-2011 - cab Produkttechnik GmbH & Co KG V 3.1.0.1              |

4. 按 Update 键更新后,会出现确认窗口,按下 OK 进行更新:

| Informat | ion 🔀                                                                                                    |
|----------|----------------------------------------------------------------------------------------------------|
| į)       | Prepare the printer to update the firmware:<br>1) Make sure that your printer is online<br>2) Take care that there is no error and that the printer displays 'Ready'.<br>Now the printer is waiting for the firmware, validating this dialog will begin the update. |
|          | OK Annuler                                                                                                    |

5. 更新韧体时,电脑萤幕上会出现更新进度,此时切勿关闭条码机电源:

| Update Progress   |      |  |
|-------------------|------|--|
|                   | 35 % |  |
| Transferring file |      |  |

完成更新后会出现此窗口,按下 OK,且条码机完成更新后便会自动重开机;

| Informat | tion 🔀                                                                                      |
|----------|---------------------------------------------------------------------------------------------|
| <b>(</b> | Update done.<br>If your printer is not ready, please press any key on printer to reboot it. |
|          | (COK                                                                                        |

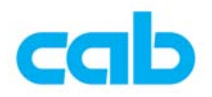

6. 在条码机上按**设定**图示切换到**选单**窗口,再按**条码机简易讯息**图示,便可看 到韧体版本,即可确定条码机已成功更新韧体,然后按**关闭**键回到连线模式 的状态即可。

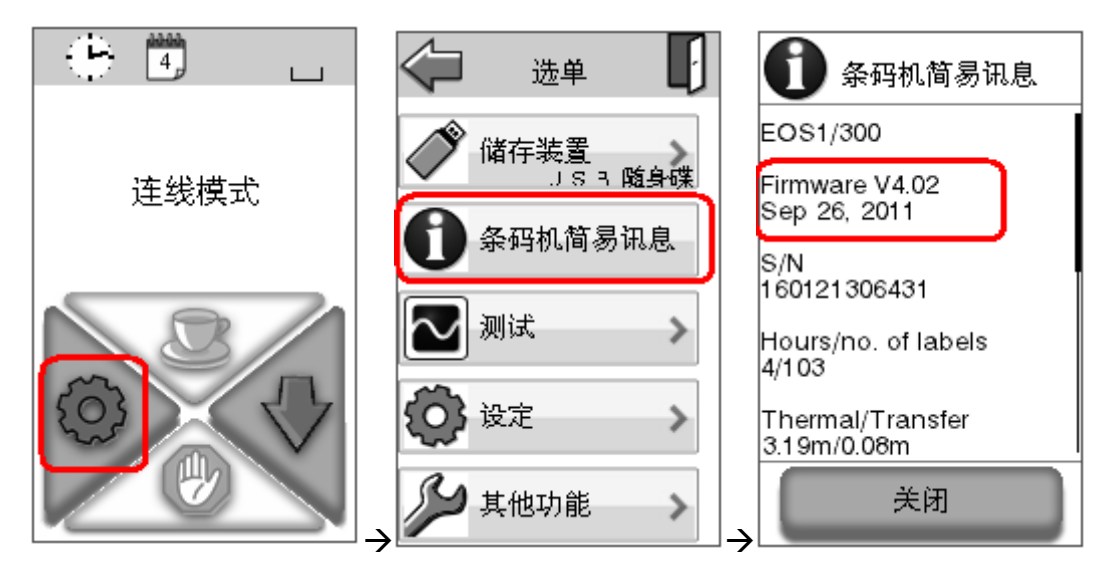

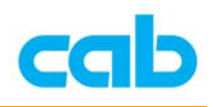

二、使用 USB 随身碟更新韧体

由于 USB 随身碟使用的芯片种类繁多,并非所有芯片都可被 EOS 条码机支援, 且芯片的稳定性好坏都会影响到更新成功或失败,故建议先在 EOS 条码机上做 测试可支援后,才使用该 USB 随身碟;因 EOS 会使用 USB 随身碟的格式为 FAT32, 故建议将随身碟先在 EOS 条码机上做格式化, 让条码机自动在随身碟 里建立四个必要之目录,以便确保条码机可正确使用此随身碟,步骤如下:

- 1. 准备一 USB 随身碟, 建议此随身碟先不要储存任何资料, 以便在条码机上做 格式化:
- 2. EOS 的默认外接储存装置为 USB 随身碟, 如有变更, 请先改回 USB 随身碟:
- 3. 在 EOS 上插上 USB 随身碟, 然后在屏幕上点选设定图示:

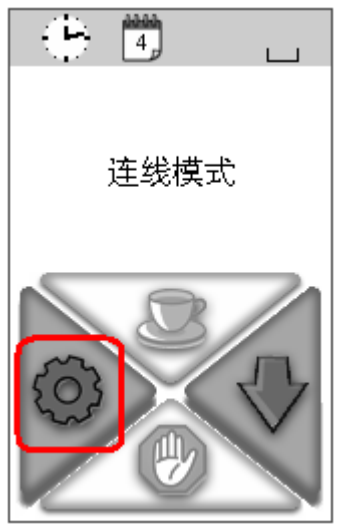

4. 如该随身碟有被 EOS 条码机支援,则在选单窗口里会看到储存装置/USB 随 **身碟**的图示,点选该图示;如不支援,则不会看到的储存装置图示;

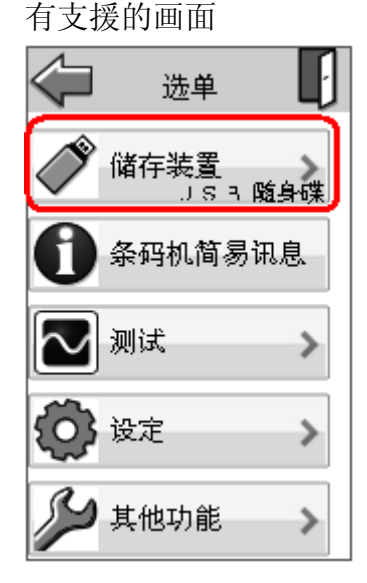

不支援的画面

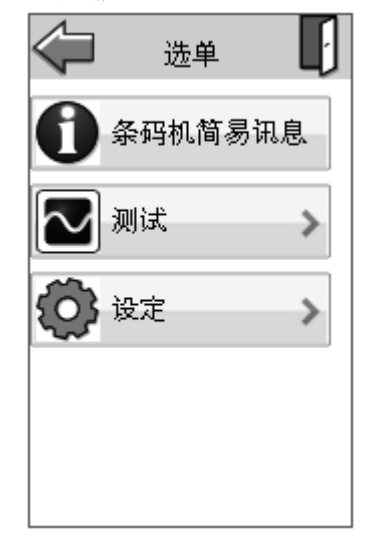

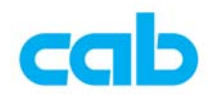

5. 在储存装置窗口里,点选格式化记忆卡图示

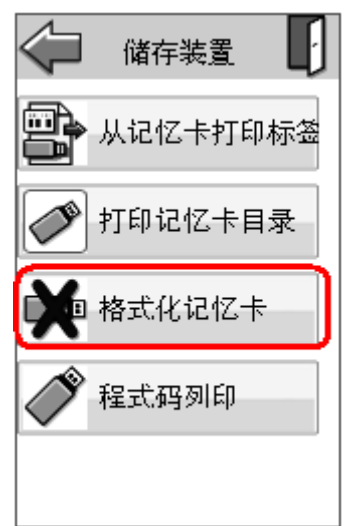

6. 在确认格式化记忆卡的窗口里,点选 OK 后便做格式化动作,此时会删除记 忆卡的所有档案,完成格式化后,便会回到储存装置的窗口;

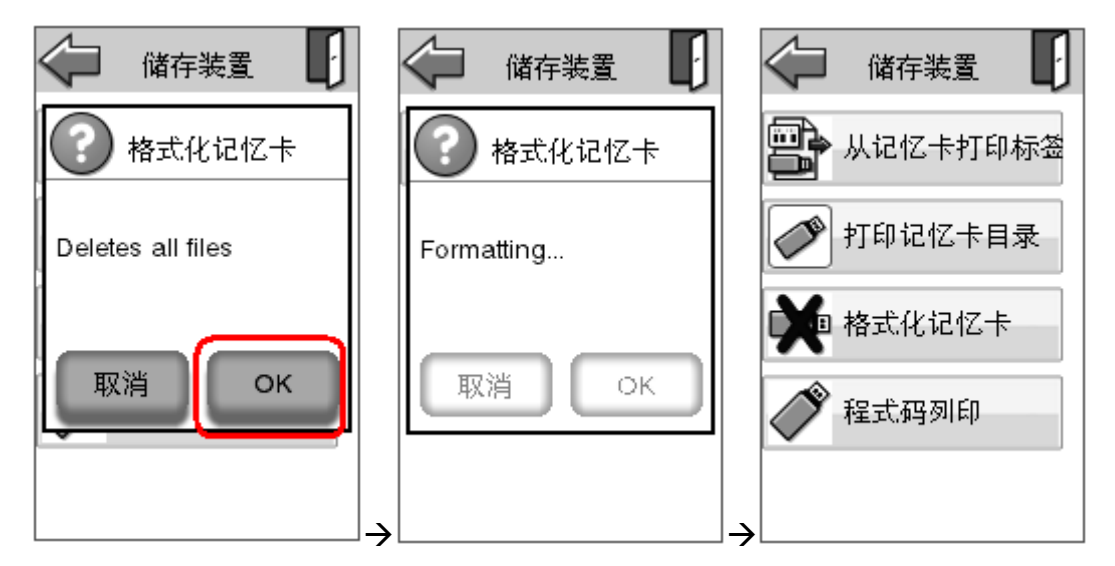

7. 将此 USB 随身碟插回计算机上,开启 USB 随身碟的文件夹后可看到四个目录: fonts, images, labels, misc,将新版韧体储存于 misc 目录里;

| 資料夾      | × | 名稱 ▲           |  |
|----------|---|----------------|--|
| 🖃 🥯 cab  |   | a 402_1926.cfw |  |
| 🛅 fonts  |   |                |  |
| 🛅 images |   |                |  |
| 🛅 labels |   |                |  |
| 🗁 mise   |   |                |  |
|          |   |                |  |
|          |   |                |  |

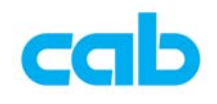

8. 将该 USB 随身碟插回 EOS 条码机上,进入其他功能选单

| ÷ 4 .   | 🗘 选单 🚺             |
|---------|--------------------|
| 连线模式    | ▲ 储存装置<br>」S 3 随身碟 |
| ~_~~~~~ | 会码机简易讯息            |
| 8/      | 🔁 测试 🔷 💊           |
|         | 😧 设定 🔹 📏           |
|         | → 其他功能 →           |

9. 在**其他功能**窗口里,点选**从记忆卡更新韧体**图示、选择新版韧体后按 OK 键 更新,更新过程中,请勿关闭条码机电源,以免造成更新失败而毁损条码机;

| 🔎 其他功能 🚺  | 从记忆卡更新韧体 | 👬 韧体更新 |
|-----------|----------|--------|
| 从记忆卡更新韧体  | 402_1920 |        |
| 读取设定      |          | ● 更新中  |
| 🚱 储存设定    |          |        |
| 🎾 储存记录档档案 |          |        |
|           | 取消ОК     |        |

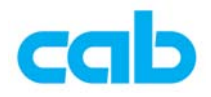

**10**.更新成功后,条码机会自动重开机,并回到**连线模式**画面,可在**条码机简易** 讯息里看到韧体版本;

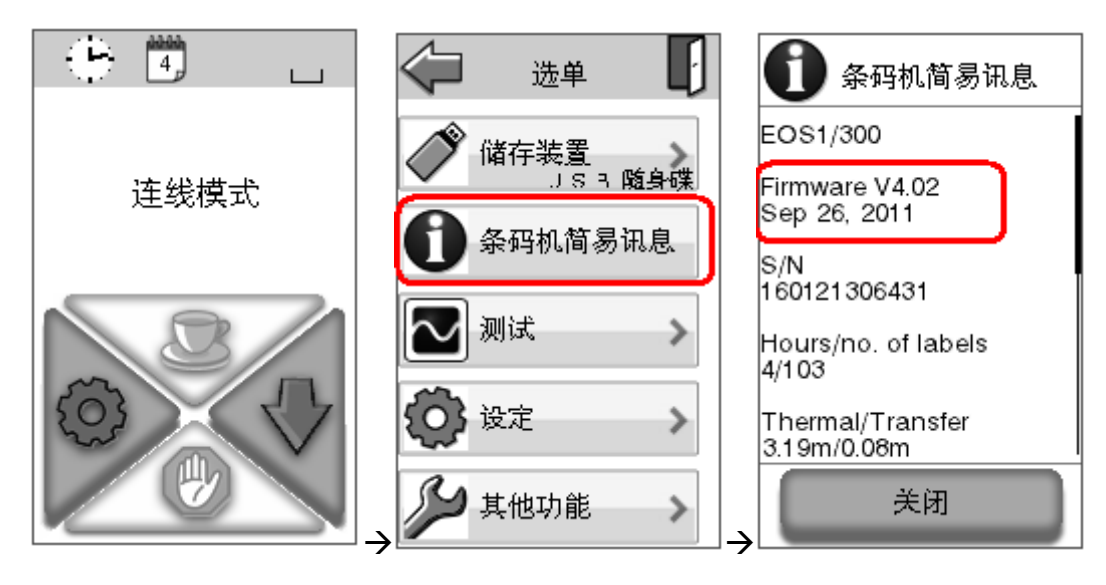

11. 如更新失败,建议更换 USB 随身碟后,再从步骤 3 开始操作,确认有更新成功为止;

|    | 韧体更新 |
|----|------|
|    |      |
|    |      |
| 更新 | 失败   |
|    |      |
|    |      |
|    |      |
|    |      |
|    | 关闭   |

如 USB 随身碟之芯片稳定性不佳,则有可能条码机虽可使用该随身碟,但在读 取档案时,会发生资料错误之状况,例如在更新韧体过程中会造成更新失败,故 建议使用质量较佳或大厂牌的 USB 随身碟,以确保资料传输的正确性;

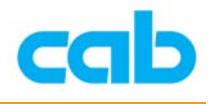

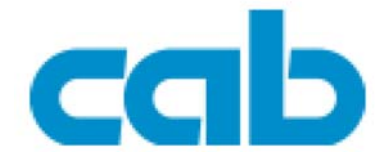

希爱比科技股份有限公司 23552 新北市中和区中正路 700 号 9F-8 Tel: +886 (0) 2 82273966 Fax: +886 (0) 2 82273566 <u>http://www.cab.de/tw/</u> email: <u>cabasia@cab.de</u>

铠博(上海)贸易有限公司
200336上海市长宁区延安西路 2299 号 11C60 室
Tel: +86(021)62363161
Fax: +86(021)62363162
http://www.cab.de/cn/
email: cabasia@cab.de

copyright by cabAsia

All specifications about delivery, design, performance and weight are given to the best of our current knowledge and are subject to change without prior notice.